## **Connected App Configuration**

A Connected App must be configured in SalesForce. Of course, an existing one can be used, if an appropriate App is available and configured.

Access Setup in SalesForce:

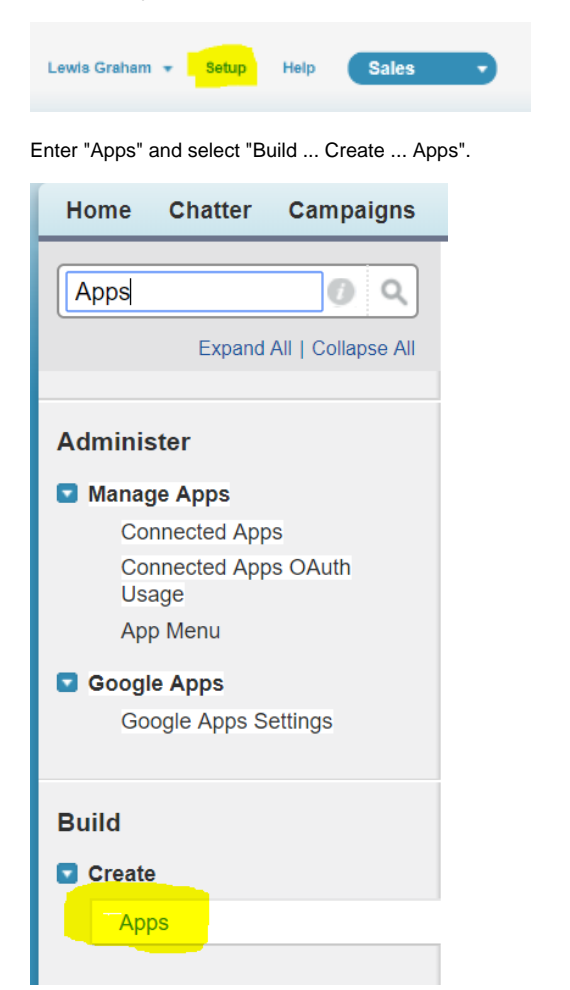

## Create the connected app. The most important settings are the following:

| Setting               | Value | Explanation        |
|-----------------------|-------|--------------------|
| Enable OAuth Settings | ON    | OAUTH is required. |

| Callback URL          | https://login.salesforce.com/services/oauth2/token(Production or Developer) | The jtel system does not expect callbacks, so the authorisation URL is provided here. |  |
|-----------------------|-----------------------------------------------------------------------------|---------------------------------------------------------------------------------------|--|
|                       | https://test.salesforce.com/services/oauth2/token(Sandbox)                  |                                                                                       |  |
| Selected OAuth Scopes | Access and manage your data (api)                                           | The jtel system requires access to the data in the SalesForce instance.               |  |
|                       |                                                                             |                                                                                       |  |

The following screenshot shows an example configuration:

Connected App Name

|                                                    | Save                                                                                                    |                      |                                   |
|----------------------------------------------------|----------------------------------------------------------------------------------------------------|----------------------|-----------------------------------|
| Basic Information                                  |                                                                                                    |                      |                                   |
| Connected App Name                                 | itel ACD                                                                                                    |                      |                                   |
| API Name                                           | itel ACD                                                                                                    |                      |                                   |
| Contact Email                                      | r –<br>lewis.graham@jtel.de                                                                                                    |                      |                                   |
| Contact Phone                                      |                                                                                                    |                      |                                   |
| Logo Image URL 🥥                                   | Lisland long image or Chances one of air sample longe                                                                                                    |                      |                                   |
| Icon URL 🥝                                         | Upload logo image or Choose one of our sample logos                                                                                                    |                      |                                   |
|                                                    | Choose one of our sample logos                                                                                                    |                      |                                   |
| Info URL                                           |                                                                                                    |                      |                                   |
| Description 🥥                                      |                                                                                                    |                      |                                   |
|                                                    |                                                                                                    |                      |                                   |
| API (Enable OAuth Settings)  Enable OAuth Settings | ·                                                                                                    |                      |                                   |
|                                                    |                                                                                                    |                      |                                   |
|                                                    | https://logia.cologfares.com/aanijage/aguthQ/aythoging                                                                                                    |                      |                                   |
|                                                    | nups.mogin.salesiore.com/services/oautiz/autionze                                                                                                    |                      |                                   |
|                                                    | 4                                                                                                    |                      |                                   |
| Use digital signatures                             |                                                                                                    |                      |                                   |
| Selected OAuth Scopes                              | Available QAuth Scopes                                                                                                    |                      | Selected OAuth Scopes             |
|                                                    | Access and manage your Chatter data (chatter_api)<br>Access and manage your Eclair data (eclair_api)<br>Access custom permissions (custom_permissions)<br>Access custom permissions (custom_permissions)<br>Access your basic information (id, profile, email, address, phone)<br>Allow access to your unique identifier (openid)<br>Fuil access (full)<br>Perform requests on your behalf at any time (refresh_token, offline_access<br>Provide access to custom applications (visualforce)<br>Provide access to your data via the Web (web) | Add<br>Add<br>Remove | Access and manage your data (api) |
| Require Secret for Web Server Flow 🥃               |                                                                                                    |                      |                                   |
| Include ID Token 🥥                                 |                                                                                                    |                      |                                   |
| Enable Single Logout 🥥                             |                                                                                                    |                      |                                   |
| Enable Asset Tokens                                |                                                                                                    |                      |                                   |

After saving the configuration, the settings "Consumer Key" and "Consumer Secret" can be obtained from the following page. These details must be provided to the jtel system in the next step, see Client Master Data.